# 各省(市、自治区)分区赛 报名指南

# 一、报名注意事项

1: 使用谷歌浏览器

2: 请认真准确无误填报参赛信息和排序名单,获奖证书以系统顺序为准

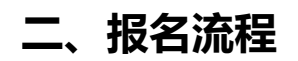

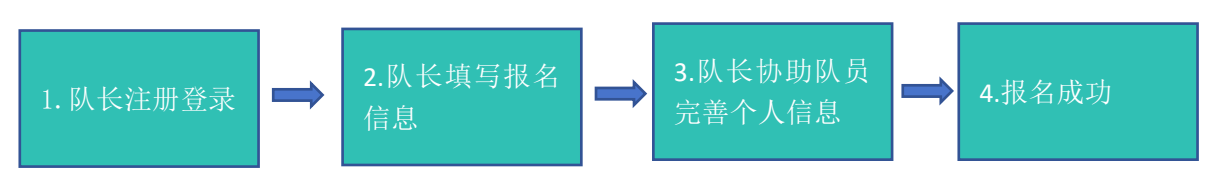

图 1: 报名流程图

报名流程分为四个步骤(见图 1):队长注册登录,队长填写报名信息,队长协助队员完善个

人信息,报名成功。接下来对上述四个步骤做详细说明:

#### 步骤一:队长注册登录

1. 打开注册页面:点击官网地址:https://niec.moocollege.com/home,进入官网,点

击【区域赛】导航栏,选择所在省份进入,如图2,举个例子,选择江苏省如图3

| ← → C 15 niec.moocollege.com/home | 0          |                                   |                                                                    |                    |      |      |             |                |                   |                                     |      | \$<br>• • • |
|-----------------------------------|------------|-----------------------------------|--------------------------------------------------------------------|--------------------|------|------|-------------|----------------|-------------------|-------------------------------------|------|-------------|
|                                   |            |                                   |                                                                    |                    |      |      |             |                |                   |                                     |      |             |
| N                                 | C          | 创新(<br>National br<br>Competition | 全国大学生<br><b>本验竞赛</b><br>ovation Experience<br>for college Students |                    |      |      | 体<br>EXPLOF | 验 ×            | 激励<br>STIMULATION | × 交流<br>INTERFLOW                   | × 展示 |             |
| 首页                                | 组织机构       | 制度文件                              | 裏事动态                                                               | 主事回顾               | 成果展示 | 区域   | 11 01#F     | 碱变水达至b<br>讲堂 我 | 要投稿 證案            | Q A 1942                            |      |             |
| 赛事动态                              |            |                                   | more                                                               | 创新讲堂               |      |      |             | more           | 视频展播              |                                     |      |             |
| 第七届全国大                            | 学生创新体验竞赛参  | 赛报名提交指南                           | 03-06                                                              | 赛事日程               |      |      |             | more           | NEC 1992          |                                     |      |             |
| 第七届竞赛区                            | 域赛分区与各赛区联  | 络员信息                              | 02-01                                                              | 26.44.1111         | 1    |      |             | more           | -                 | 1                                   |      |             |
| 中创会红头文                            | 件·关于同意相关的。 | 单位开展 第七层全国                        | Q 01-06                                                            |                    |      |      | (C)         |                |                   | 0 C I                               |      |             |
| 第七届全国大                            | 学生创新体验霓赛来  | 6月21                              | 12-21                                                              |                    | 노    | ( e  |             | - NA           | #700m+*           | the data set of the data set of the |      |             |
| 赛事回题                              | 这是国        | 讓入口, 目前与                          | 区域赛阶段不要点<br>more                                                   | 报名参赛<br>这里<br>历届作品 | 提交作品 | 专家评审 | 大赛指南        | 操作手册           | 友情链接              | *王初和14-短肩音                          |      |             |

| ← → C ≒ niec.moocollege.com/da | tacenter/divisionseries                                                                                                    |                                                                                         |          |             |             |                        | *            |
|--------------------------------|----------------------------------------------------------------------------------------------------|-----------------------------------------------------------------------------------------|----------|-------------|-------------|------------------------|--------------|
| 3                              |                                                                                                    | 全国大学生<br><b>1新体验竞赛</b><br>fictual innexation Experience<br>question for Caligo Students |          | К           | 验 × 激儿      | 动 x 交流<br>пом интентом | × 展示<br>srow |
|                                | 首页 组织机构 制度文                                                                                                    | (件 実事动态 裏                                                                               | 事回顾 成果展示 | 区域赛 创新      | 讲堂 我要投稿     | 按查 Q A 70录             |              |
|                                | 2025<br>第8届<br><b>第</b> 6届<br><b>第</b> 6届<br><b>第</b> 6届<br><b>第</b> 6日<br><b>第</b> 6日<br><b>5</b> 6<br><b>5</b> 6<br><b>55</b> | 安徽疾区                                                                                    | 东北赛区     | 福建赛区        | 广西赛区        | 湖南赛区                   |              |
|                                | 全国大学生创新体验竞赛安徽赛区                                                                                                    | 江苏赛区                                                                                    | 京津冀赛区    | 内蒙赛区        | 山东赛区        | 上海赛区                   |              |
|                                | 2025-01-09~2025-04-30<br>全国大学生创新体验竞赛安徽<br>赛区<br><sup>举办城市</sup> 省高,安徽省                                                                                                    | 西北赛区                                                                                    |          | 選び中<br>云南赛区 | 進行中<br>浙江赛区 | 世部赛区                   |              |
|                                |                                                                                                    | 重庆赛区                                                                                    |          |             | 点击进去        |                        |              |

图 2:区域赛

| ← → ♂ ♣ jsniec.moocollege.com | /home                                               |                          |       |      |            |      |       |          |                          | ×             | क्षे स्वस्तर ( |
|-------------------------------|-----------------------------------------------------|--------------------------|-------|------|------------|------|-------|----------|--------------------------|---------------|----------------|
| 3                             | 全国大学生创新体验竞赛<br>(江苏、新疆、山西、西藏、其他<br>承办院校及单位:东南大学、东南大学 | <b>[苏赛</b><br>也)<br>成贤学院 | X     |      |            | ф    | 验 ×   | 激励       | × 交流<br>NTERFLOW         | ,x 展示<br>sHOW | Þ              |
|                               | 上级首页 首页 组织机构 制度文件                                   | 牛 赛                      | 事动态   | 蘇事回顧 | 成果展示       | 创新   | 讲堂 我  | 要投稿 總統   | Q A 313                  |               |                |
|                               | 赛事动态                                                | more                     | 创新讲堂  |      |            |      | more  | 视频展播     |                          |               |                |
|                               | 关于举办第八届全国大学生创新体验竞赛的通知                               | 12-09                    | 寒事日程  |      |            |      | more  | NEC 1999 |                          |               |                |
|                               | 第七届全国大学生创新体验宽赛区域赛电子版获奖证书                            | 07-06                    |       |      | _          |      |       |          |                          | 先登陆账号         | (新用户从          |
|                               | 第七届全国大学生创新体验宫赛江苏赛区获奖证书下载                            | 06-26                    | 01.09 |      |            | GÞ   |       | •        | • : :                    | 10/(11/1/10/) |                |
|                               | 第七届全国大学生创新体验宽赛 国赛电子版获奖证                             | 06-26                    | 03.31 |      | <i>P</i> ♦ | •    |       | 0.000    |                          |               |                |
|                               | 中国创造学会红头文件:关于公布"第七届全国大学生                            | 06-26                    | 报名参赛  | 提交作品 | 专家评审       | 大赛指南 | 操作手册  | 王国大学生创   | 而体密其卷江苏著区                |               |                |
|                               | 第七届全国大学生创新体验宽赛获奖名单公布                                | 06-11                    |       | ~    |            |      |       | 反前链接     | L Min al Aview re-3A and |               |                |
|                               | 一起来看这场创新盛会!第七届全国大学生创新体验竟                            | 06-04                    |       |      |            |      | 后再点击报 | 名参赛      | ヘナエ89800分型用…             |               |                |
|                               | 第七届全国大学生创新体验宽赛拟获奖名单公示                               | 06-03                    |       |      |            |      |       |          |                          |               |                |
|                               | 第七届全国大学生创新体验竟赛颁奖典礼暨江宁开发区                            | 06-03                    |       |      |            |      |       |          |                          |               |                |
|                               |                                                     |                          |       |      |            |      |       |          |                          |               |                |

图 3 江苏赛区官网

2. 未登录状态请先登录账号, 如图 4

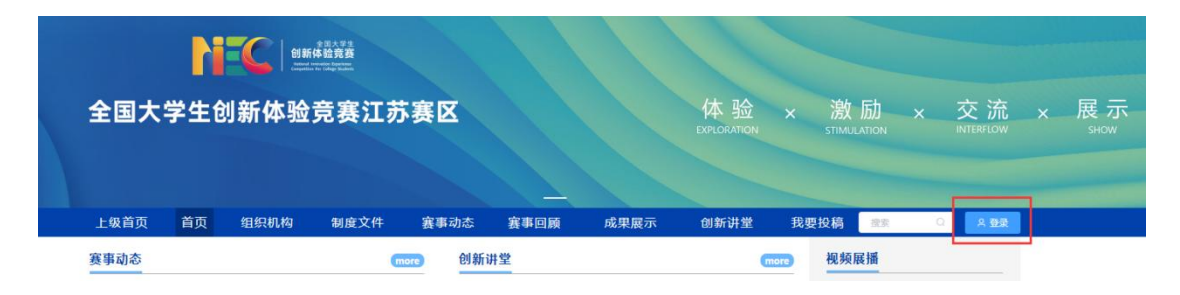

图4官网登录

先注册,后登录;若已有账号,直接点击账户登录。图5显示用户注册入口,图6显示 用户登录入口

| 个人注册 机构注册       |                            |
|-----------------|----------------------------|
| 请输入手机号 / 邮箱     | <b>祚</b> 摩课 贡              |
|                 | 扫码登录 帐户登录 短信登录             |
| 收到的验证码 获取验证码    | 请输入帐号                      |
| 请输入真实姓名         | 游输入燃码                      |
| 我已认真阅读并接受《免责声明》 | <sup>安東</sup><br>立即注册 找回密码 |
| 提交              |                            |

图 5 用户注册界面

图6用户登录界面

#### 步骤二:队长填写报名信息

1.队长在对应省份官网,点击报名参赛,如图7

| $\leftrightarrow$ $\rightarrow$ $\mathcal{O}$ is jsniec.moocollege.com/ | home                                                                                                    |                                        |           |            |             |      |           |              |             | ☆ 最无限概念 |
|-------------------------------------------------------------------------|----------------------------------------------------------------------------------------------------|----------------------------------------|-----------|------------|-------------|------|-----------|--------------|-------------|---------|
| ٤                                                                       | 日本語 201 年1日日 201 年1日日 201 年1日 201 年1日 201 年11 年11 年11 年11 年11 年11 年11 年11 年11 年 | <b>L苏赛区</b><br>也)<br><sup>2</sup> 成贤学院 |           |            | 体<br>EXPLOS | 验 ×  | 激励 ×      | 交流 ×         | 、展示<br>sHOW | >       |
|                                                                         | 赛事动态                                                                                                    | more                                   | 创新讲堂      | Party Care | Com         | more | 視頻展播      |              |             |         |
|                                                                         | 关于举办第八届全国大学生创新体验竞赛的通知                                                                                                    | 12-09                                  | 宝玉白段      |            |             | -    | NEC with  |              |             |         |
|                                                                         | 第七届全国大学生创新体验竞赛区域赛电子版获奖证书                                                                                                    | 07-06                                  |           |            |             | more |           |              |             |         |
|                                                                         | 第七届全国大学生创新体验竞赛江苏赛区获奖证书下载                                                                                                    | 06-26                                  | 01.09     | 0          | GR.         |      | ▶ •       | C) I         |             |         |
|                                                                         | 第七届全国大学生创新体验宽赛 国赛电子版获奖证                                                                                                    | 06-26                                  | 03.31     | <i>~</i> • | <b>W</b>    | N/   | 全国十世生创新体验 | 金油(丁菜油)交     |             |         |
|                                                                         | 中国创造学会红头文件:关于公布"第七届全国大学生                                                                                                    | 06-26                                  | 报名参赛 提交作品 | 专家评审       | 大赛指南        | 操作手册 | 王国へ子生団新体验 | A A ACCOUNTS |             |         |
|                                                                         | 第七届全国大学生创新体验宽赛获奖名单公布                                                                                                    | 06-11                                  |           |            |             |      | 东南大学全国大学生 | 创新体验竟        |             |         |
|                                                                         | 一起来看这场创新盛会!第七届全国大学生创新体验竟                                                                                                    | 06-04                                  |           |            | 一报          | 名入口  |           |              |             |         |
|                                                                         | 物上用点图+物+A00/Plassee的1930/FM八三                                                                                                    | 06.00                                  |           |            |             |      |           |              |             |         |

图7报名参赛

 队长完善个人信息:登录之后,队长先完善个人信息,如图8所示,星号必填,信息填 写好点击下一步

| * 具实姓 |                 |
|-------|-----------------|
| 名     |                 |
| * 性别  | ○男 ●女           |
| 个性签名  | 这位同学很懒,什么都没冒下的说 |
| 身份证号  | 诸编入身份证号         |
| * 学校  |                 |
| *院系   | 100 C           |
| *专业   |                 |
| • 选择身 | ● 学生 ○ 老师       |
| 份     |                 |
| 学历    |                 |
| 学号    |                 |
| * 邮箱  | 3jqq.com        |
| • 年级  | (mm)            |
|       |                 |

图 8 完善个人信息页面

3. 队长填写报名表信息

队长按照如下操作完成报名表填写,如图9所示:

(a) 选择赛项

(b)输入参赛作品名称, 限制:用中文, 取名不得超过六个字。队伍名即作品名称,所以队

#### 伍名处写参赛作品名称即可。

- (c) 输入该团队指导老师信息, 姓名与手机号要对应, 可删除增加。
- (c) 输入该团队队队员信息, 姓名与手机号要对应, 可删除增加
- (d) 填写完毕, 点击下一步

|       | 创新体验竞赛江苏赛区                       |                              | 体验 ×<br>EXPLORATION | 激励 ×  | 交流 ×    | 展<br>shū |
|-------|----------------------------------|------------------------------|---------------------|-------|---------|----------|
|       | <br>売善信息                         | 3<br>报名                      | ④<br>下载认证表          | ③<br> |         |          |
| 请先    | 选择要报名的赛项                         |                              |                     |       |         |          |
| Ð     | 苏赛区主题一:创意设想——日积月累培养习惯            | <b>廣</b>                     |                     |       |         |          |
| 1     |                                  | <u>青</u>                     |                     |       |         |          |
| 1     | 29基尺于第二: 图形比约——近到42次去图43         | ٣                            |                     |       | · · · · |          |
|       |                                  |                              |                     |       |         |          |
| 0     | 返回首页                             | 上一步 下一步 查看团队                 | 安全退出                |       |         |          |
| 登录/注册 | 完善信息                             | 报名                           |                     | 下载认证表 |         |          |
|       |                                  |                              |                     |       |         | _        |
|       | *赛项                              |                              |                     |       |         |          |
|       | 江苏赛区主题                           | —:创意设想——日积月累培养习惯             |                     |       |         |          |
|       | * 队伍名                            |                              |                     |       |         |          |
|       | 20124                            |                              |                     |       |         |          |
|       |                                  |                              | *                   |       |         |          |
|       | *队长                              | * + 4/2                      |                     |       |         |          |
|       | ◆队长 <b>●</b><br>● <del>1</del> 子 | <ul> <li>● 添加指导老师</li> </ul> |                     |       |         |          |
|       | ◆队长 <b>●</b><br>叶子               | ● 于605<br>② 添加指导老师           | ,                   |       |         |          |

### 步骤三:队长协助队员完善个人信息

1. 队长填写报名表后, 如图 10 团队显示报名未完成-队员信息未完善; 点击团队进去如图

11 可查看未完善个人信息的成员姓名。

| ○-<br>登录/注册 | ティー・ティック                        |         | <br>报名 | ④<br>下载认 | )            | 6<br>上传 |
|-------------|---------------------------------|---------|--------|----------|--------------|---------|
|             | 团队     2 搜索       报名未完成-队员信息未完善 | 2/7     | 句择赛项   | ~        |              |         |
|             |                                 | 返回首页 上一 | 步下一步提交 | 作品安全退出   |              |         |
|             |                                 | 图 10    | 报名队伍状态 | 2        |              |         |
|             | aland the state                 |         | 34     |          | 团队码 w85oy3m5 | ×       |
|             | N KO                            |         |        |          | ▶ 退出团队 🖌 编辑  |         |
|             |                                 |         |        |          |              |         |
|             | • 指导老师 🕑                        |         |        |          |              |         |
|             | ・ 団队成员 抽子酱 未完善个人信息              |         |        |          |              |         |
|             | ● 修改记录 展开▼                      |         |        |          |              |         |

图 11 队伍编辑页面

2. 队长帮助或通知团队成员填写完成个人信息。

## 登录用户名:用户手机号,登录密码:手机号后6位。

注意:此时队员不需要重新注册账号,登陆上述图 9 中写的报名参赛手机号直接登陆(队 员和指导老师手机号已经自动注册),如图 12 所示点击登录,登录后点击我的竞赛,只需 要完善个人信息【个人中心-个人设置-修改进入】即可(如图 13 所示),完善个人信息后即 可退出系统。

| 首页   | 组织机构 | 制度文件 | 赛事动态                                                                             | 赛事回顾 | 成果展示 | 省市分区赛 | 媒体社评 | 指导培训        | 我要投稿    | 搜索      | Q | ▲ 登录 |
|------|------|------|----------------------------------------------------------------------------------|------|------|-------|------|-------------|---------|---------|---|------|
|      | h    |      | 全国大学生<br>新 <b>体验竞赛</b><br>of Journal Content States<br>States for Callage States |      |      |       |      |             |         |         |   |      |
| 全国大  | 学生创  | 创新体验 | 竞赛江                                                                              | 苏赛区  |      |       |      | 体验          | × 浇     | 如励      | × | 交 流  |
|      |      |      |                                                                                  |      |      |       |      | EXPLORATION | STIM    | ULATION |   |      |
|      |      |      |                                                                                  |      |      |       |      |             |         |         |   |      |
| 上级首页 | 首页   | 组织机构 | 制度文件                                                                             | 赛事动态 | 赛事回顾 | 〔 成果展 | 际创   | 」新讲堂        | 我要投稿    | 撞索      | Q | 方叶子  |
| 赛事动态 |      |      |                                                                                  | more | 川新讲堂 |       |      | G           | nore 视线 | 反展播     |   | 我的寬賽 |
|      |      |      |                                                                                  | I    | 赛事日程 |       |      | G           | nore    | C       |   | 退出   |

图 12 我的竞赛

|          | 2                                                                      |                                                                                                  | đ                                               |               |                               |                                       |          |
|----------|------------------------------------------------------------------------|--------------------------------------------------------------------------------------------------|-------------------------------------------------|---------------|-------------------------------|---------------------------------------|----------|
|          | -                                                                      |                                                                                                  |                                                 |               |                               |                                       | 1        |
| Ψ        | 我的莞喜                                                                   |                                                                                                  | 个人信息                                            |               |                               | 修改                                    | <b>`</b> |
| *        | 我的团队                                                                   |                                                                                                  | 手机号                                             |               |                               | 修改                                    | ×        |
| <b>i</b> | 我的学习                                                                   |                                                                                                  | 绑定社交账号                                          | 未绑定           | /                             | · · · · · · · · · · · · · · · · · · · | ~        |
| ¥        | 荣誉资质                                                                   |                                                                                                  | 绑定银行账号                                          | 未绑定           | 占主汶甲                          | 修改                                    | ~        |
|          | 成长体系                                                                   |                                                                                                  |                                                 |               | 加山区王                          |                                       |          |
| •        | 个人设置                                                                   |                                                                                                  |                                                 |               |                               |                                       |          |
| A        | 我的消息                                                                   |                                                                                                  |                                                 |               |                               |                                       |          |
|          | *性到<br>*出生年月<br>* 軍績<br>* 透陽身份<br>个性感室<br>* 身份正炉開号<br>个人疾興能力反逐<br>* 学校 | <ul> <li>男</li> <li>19</li> <li>中国</li> <li>学生</li> <li>这位同</li> <li>二二二</li> <li>请称入</li> </ul> | ○ 女<br>● 参輝 ○ 其他 (<br>字現論、什么類保留下的現<br>2<br>标籤 € | 社金人士、中职、K12等) | 身份:老师选择老师身份补<br>学生身份补充填写带*的必填 | 充,学生选择<br>i选项                         |          |
|          | *院系                                                                    | -                                                                                                |                                                 |               |                               |                                       |          |
|          | • <i>专小</i>                                                            |                                                                                                  |                                                 |               |                               |                                       |          |
|          | *学历                                                                    | 7                                                                                                |                                                 |               |                               |                                       |          |
|          | * 学号                                                                   |                                                                                                  |                                                 |               |                               |                                       |          |
|          |                                                                        |                                                                                                  |                                                 |               |                               |                                       |          |
|          | * 由9档                                                                  | -                                                                                                |                                                 |               |                               |                                       |          |
|          | *入学年份                                                                  |                                                                                                  |                                                 |               |                               |                                       |          |
|          |                                                                        | 谓愈入<br><b>保存</b>                                                                                 | ■ 最后保存                                          | ?即可           |                               |                                       |          |

图 13: 个人信息页面

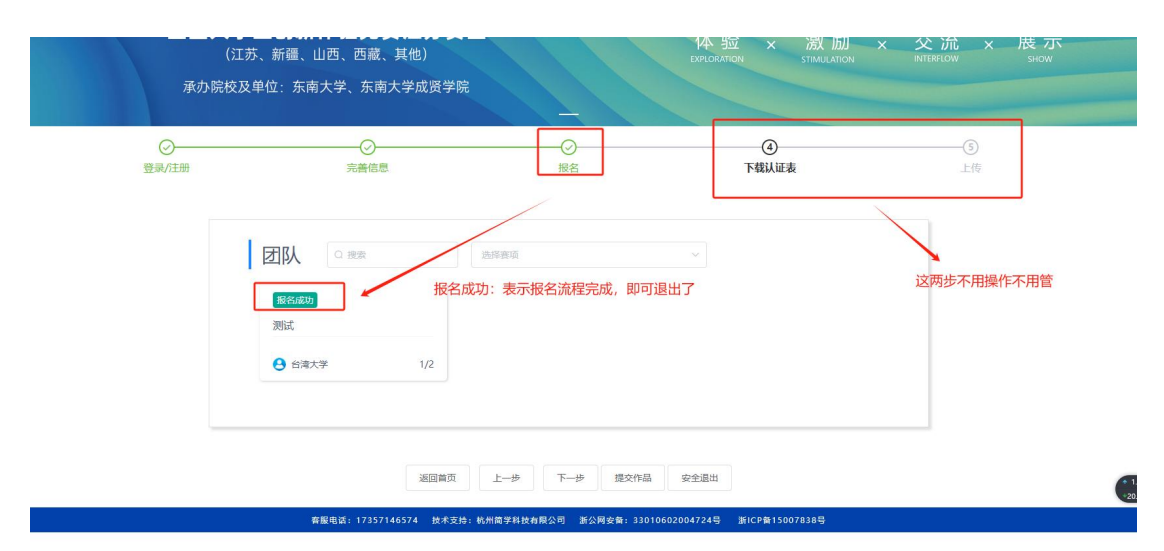

#### 3. 当队员个人信息完善过后,显示报名成功,无需操作第四步和第五步;如图 14

#### 图 14 报名成功页面

注意: 摩课云完成报名流程后, 提交参赛作品流程在【赛事方的小程序上进行, 不使用摩课 云竞赛系统提交】, 报名截止后, 届时会把报名数据统一同步到官方小程序系统上, 再进行 参赛作品提交。